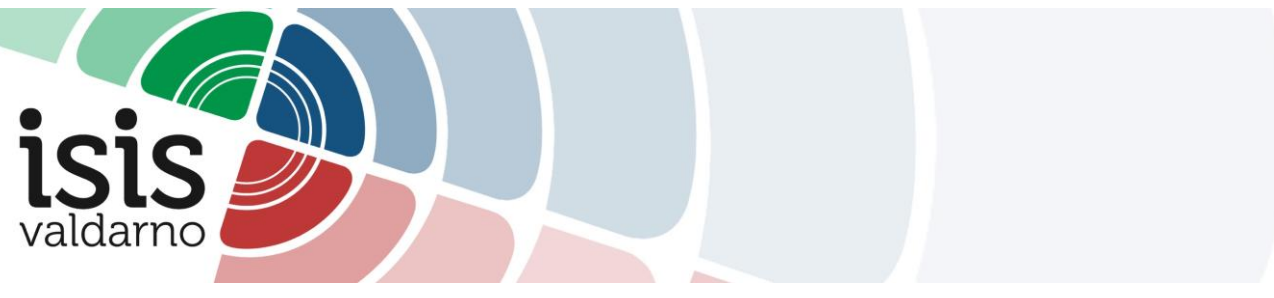

SCRUTINIO 1° QUADRIMESTRE Responsabile dello scrutinio informatizzato

- 1) Accedere ad ARGO Registro elettronico didUP.
- 2) Selezionare "Scrutini" e "Caricamento Voti".

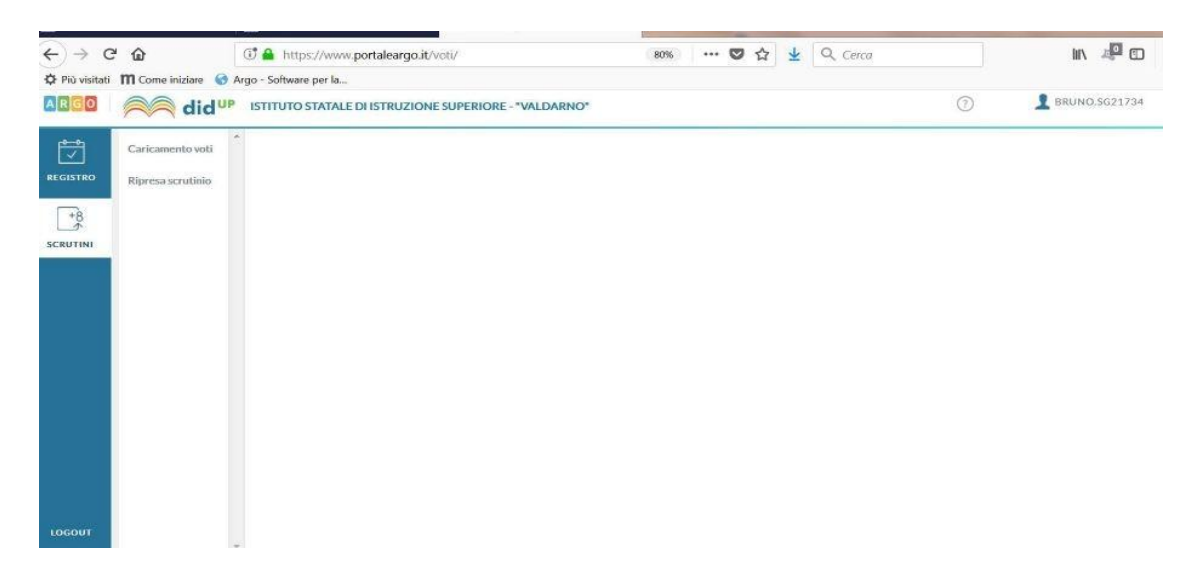

- 3) Selezionare la classe.
- 4) Selezionare il periodo della classe "Primo quadrimestre" e cliccare su "Avanti".

(Il caricamento dei voti da Proposta a Primo quadrimestre sarà effettuato dalla Segreteria Didattica).

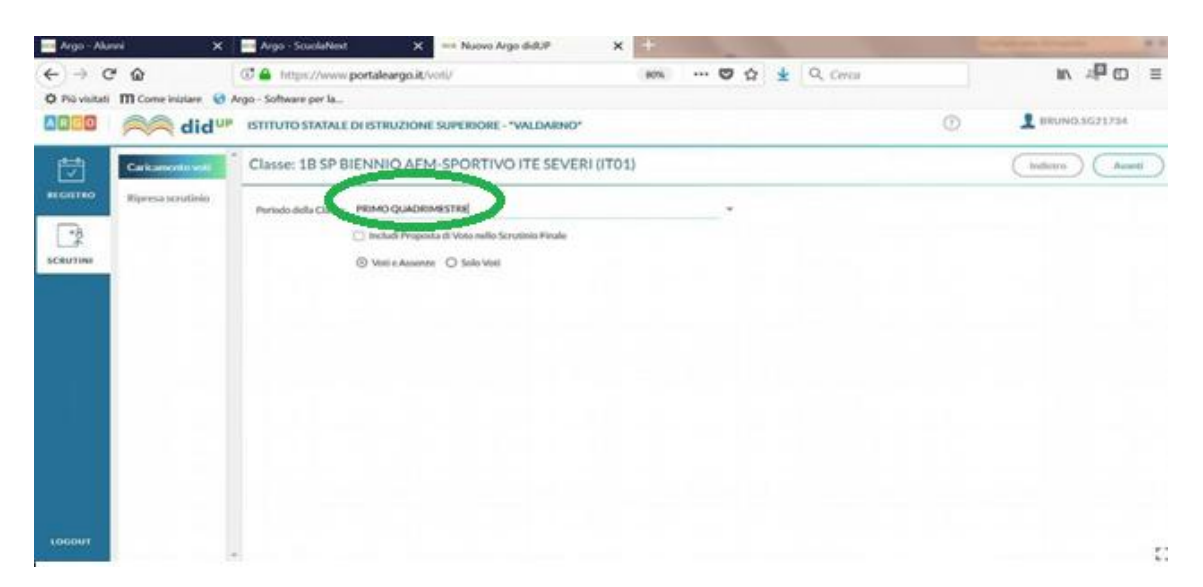

- 5) Inserire il **voto di comportamento** su proposta del Coordinatore di Classe.
- 6) Accertata la presenza dei voti di tutte le materie e dei giudizi sintetici per i voti insufficienti, si può procedere a **eventuali modifiche** selezionando il singolo alunno e salvando sempre le modifiche effettuate.
- 7) Per le materie insufficienti deve essere inserita la modalità di recupero per ogni singolo alunno e per ogni singola materia insufficiente con il tasto Azioni-Corso di recupero (scegliere "In itinere").
- 8) Per ogni singolo alunno, dopo aver verificato tutti i voti e averli salvati, premere il tasto a fondo pagina **"Media matematica"** e salvare.
- 9) Terminate tutte le azioni relative ai voti dei singoli alunni e ritornati sulla pagina complessiva della classe, premere il tasto **Blocca voti**.

| Caricamento voti<br>Ripresa scrutinio | Classe: 3AIF INFORMATICA I.T.T. "G. FERRARIS" (ITIA) Periodo: PRIMO QUADRIMESTRE Rilocca voti Caster Contraction Contraction C |               |       |  |       |  |       |  |       |  |      |      |       |  |       | Suff |       |  |       |  |                                       |
|---------------------------------------|----------------------------------------------------------------------------------------------------|---------------|-------|--|-------|--|-------|--|-------|--|------|------|-------|--|-------|------|-------|--|-------|--|---------------------------------------|
|                                       |                                                                                                    | in the second | ITALI |  | INGLE |  | STORI |  | MAT/G |  | INFO |      | IIBAI |  | IIBAI |      | IIBAI |  | S.MOT |  |                                       |
|                                       | "ALUNNO                                                                                                    | DATA NASC     | l v I |  |       |  |       |  |       |  |      | ASS. |       |  |       |      |       |  |       |  |                                       |
|                                       |                                                                                                    |               |       |  |       |  |       |  |       |  |      |      |       |  |       |      |       |  |       |  | · · · · · · · · · · · · · · · · · · · |
|                                       |                                                                                                    |               |       |  |       |  |       |  |       |  |      |      |       |  |       |      |       |  |       |  |                                       |

10) Dal tasto "Azioni" procedere con compila **verbale** e selezionare Verbale scrutinio 1° quadrimestre 2022-23. **Cancellare le parti del verbale che non interessano.**